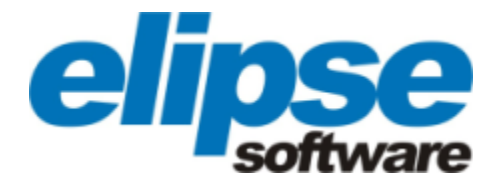

# E3 Tweak User's Manual

Copyright © 2014 Elipse Software Ltda. All rights reserved. Version 4.5 (23/01/2014)

#### **Table of Contents**

| 1 | Introduction                                         | 4   |
|---|------------------------------------------------------|-----|
| 2 | How E3 Tweak Works                                   | 5   |
| 3 | E3 Server Configuration                              | 7   |
|   | 3.1 Define a Number of Hardkey Reading Tries         | 7   |
|   | 3.2 Disable Multiple CPUs                            | 8   |
|   | 3.3 Define a Ping Timeout                            | . 9 |
|   | 3.4 Define Number of Retries in Case of Ping Failure | 10  |
|   | 3.5 Define Mandatory Ping                            | 11  |
|   | 3.6 Configure License Heartbeat                      | 12  |
|   | 3.7 Configure REC TCP/IP Port                        | 13  |
|   | 3.8 Define E3Run's Wait Timeout                      | 14  |
| 4 | E3Run Configuration                                  | 16  |
|   | 4.1 Hide Progress Indicator                          | 16  |
|   | 4.2 Define Runtime Thread's Stack Size               | 17  |
|   | 4.3 Disable Thread Pool                              | 17  |
| 5 | REC Configuration                                    | 19  |
|   | 5.1 Define Compression Level                         | 19  |
|   | 5.2 Define ConnectionTimeout                         | 20  |
| 6 | Log Configuration                                    | 22  |
|   | 6.1 Define Threshold Time for Full Logging Function  | 22  |
|   | 6.2 Define Time for Locked Functions Warnings        | 23  |
|   | 6.3 Define Interval Between REC's Statistical Log    | 23  |
|   | 6.4 Add Storage Tag Filter                           | 24  |
|   | 6.5 Enable or Disable Log Sections                   | 25  |
|   | 6.6 Interval Between Process Statistics              | 30  |
| 7 | COMFilter Configuration                              | 32  |
|   | 7.1 Enable Filter                                    | 32  |
| 8 | IOServer Configuration                               | 34  |
|   | 8.1 Type Watchdog Timeout                            | 34  |
| 9 | Exception Configuration                              | 35  |
|   | 9.1 Disable Windows Exception Handling by E3         | 35  |
|   |                                                      |     |

CHAPTER Introduction

**E3 Tweak** is a tiny and simple tool for advanced E3 configurations. Its main purpose is to introduce a graphical interface for all those settings that, until now, could only be performed by using Windows Registry Editor, directly on Windows Registry.

| í E3 Tweak                           |            |
|--------------------------------------|------------|
| ltem                                 | Value      |
| 🗄 Logs                               |            |
| E3 Server                            |            |
| Number of hardkey reading tries      | 5          |
| Multiple CPUs                        | Yes        |
| Ping timeout (milliseconds)          | 2000       |
| Number of ping retries               | 0          |
| Mandatory ping                       | No         |
| License heart beat (milliseconds)    | 5000       |
| REC TCP/IP port                      | 6515       |
| E3 Run's wait timeout (milliseconds) | 60000      |
| ± E3 Run                             |            |
| E REC                                |            |
| ∃ COMFilter                          |            |
|                                      |            |
| Exceptions                           |            |
| Details                              |            |
| Description: Defau                   | ult value: |
| Registry key:                        |            |
| ]                                    |            |
| Reset default OK Cancel              | Apply      |

E3 Tweak's main window

How E3 Tweak Works

E3 Tweak is presented on a window with configuration items placed on a list, with their respective values. These items are classified according to the area in which their configurations are performed: E3 Server, E3Run, REC, Logs, COMFilter, and IOServer.

Each configuration item on this list has, in its **Value** column, a Spin Button or Combo Box control. If the existent value in this control is grayed, this means that this key does not exist in Windows Registry. Selecting a new value for the item automatically creates a key in Registry. The description, default value, and Registry key of each selected configuration item are displayed at E3 Tweak window footer, as seen on the next figure.

| Details       |                 |
|---------------|-----------------|
| Description:  | Default value:  |
|               |                 |
| Registry key: |                 |
|               |                 |
| Reset default | OK Cancel Apply |

E3 Tweak's main window footer

Items whose values are numerical on **Value** column have a Spin Button control, which allows increasing or decreasing its value. On the other hand, items whose values are a **Boolean** have a Combo Box with values **Yes**, **No**, and **Default**. This last value always displays, between parentheses, the default value (**Yes** or **No**) for the selected item. In addition to directly editing values in these fields, it is possible to use the DELETE key to return to default values (in numerical and **Boolean** fields). The space bar allows toggling between **Boolean** fields (**Yes** and **No**), as well as double-clicking an item. Finally, right-clicking an item presents a contextual menu with the **Set to Default** option, which allows returning the item value to its default.

When selecting one of the configuration items on the list, the window footer automatically updates itself, by displaying the item's description, its default value, and the Registry key that must be modified or created.

On the lower part of E3 Tweak window, there are three options intended to confirm (or not) these configurations. The **Apply** option saves all changes immediately. The **OK** option saves all changes performed and closes E3 Tweak. The **Cancel** option closes E3 Tweak window, without saving the changes. In addition to these options, there is also a **Reset Default** option, which deletes all keys in Windows Registry, getting all items back to their default values. This option requires a confirmation of the operation, which can be undone by clicking **Cancel** on E3 Tweak's main window, if needed.

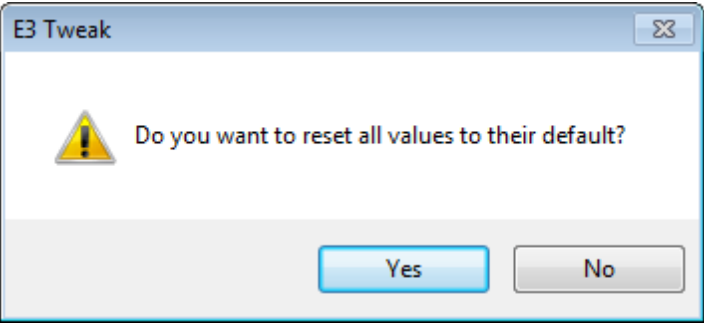

Confirmation dialog for resetting to default

Each configuration item will be described on the next chapters.

**NOTE:** E3 Tweak is an application that needs writing privileges on Windows Registry. Because of this, the application requires higher privileges when running on operating systems Windows Vista or Windows 7.

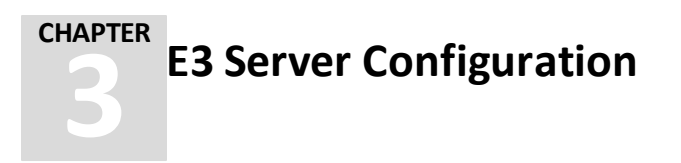

This section contains configurations for E3 Server.

# 3.1 Define a Number of Hardkey Reading Tries

The E3 Server performs a certain number of protection device's reading tries; if this reading is not successful, E3 will be started in **Demo** mode. It is possible to configure the number of HASP's reading tries, performed when the E3 Server is started, using E3 Tweak's configuration item **Number of hardkey reading tries**.

If this item is not modified, the application automatically assumes a value of five. That is, five attempts to find out the protection device will be performed, with intervals of at least one second.

If this item is modified, the configured value indicates the number of HASP's reading tries performed by the E3 Server. If the configured value is 0 (zero), the **Demo** mode will be automatically enabled, whether the HASP driver or the protection device are installed or not.

During the protection device's search time, E3 Server will remain unavailable.

| 🔉 E3 Tweak                                                                                | - • •  |  |
|-------------------------------------------------------------------------------------------|--------|--|
|                                                                                           |        |  |
| Item                                                                                      | Value  |  |
| ⊞ Logs                                                                                    |        |  |
| E3 Server                                                                                 |        |  |
| Number of hardkey reading tries                                                           | 5      |  |
| Multiple CPUs                                                                             | Yes    |  |
| Ping timeout (milliseconds)                                                               | 2000   |  |
| Number of ping retries                                                                    | 0      |  |
| Mandatory ping                                                                            | No     |  |
| License heart beat (milliseconds)                                                         | 5000   |  |
| REC TCP/IP port                                                                           | 6515   |  |
| E3 Run's wait timeout (milliseconds)                                                      | 60000  |  |
| 🕀 E3 Run                                                                                  |        |  |
|                                                                                           |        |  |
| COMFilter                                                                                 |        |  |
| E IOServer                                                                                |        |  |
| Exceptions                                                                                |        |  |
| Details                                                                                   |        |  |
| Description: Default                                                                      | /alue: |  |
| Define number of hardkey reading tries. Type zero value for demo                          |        |  |
| Registry key:<br> HKEY_LOCAL_MACHINE\SOFTWARE\Elipse Software\E3\E3Server\HaspReadRetries |        |  |
|                                                                                           |        |  |

Option to define a number of protection device's reading tries

# 3.2 Disable Multiple CPUs

In case of biprocessed computers, it is possible to configure the E3 Server to use only the first or all available CPUs on the system, by using the E3 Tweak configuration item **Multiple CPUs**.

If this item is not modified, the system automatically assumes that the E3 Server will run on all CPUs.

If this item is modified, and the answer to the question **Enable multiple CPUs?** is **Yes**, the E3 Server is enabled to run on all available CPUs on the system. The **No** answer enables the E3 Server to run on a single CPU.

| E3 Tweak                                                            |                 |
|---------------------------------------------------------------------|-----------------|
| ltem                                                                | Value           |
| 🗄 Logs                                                              |                 |
| E E3 Server                                                         |                 |
| Number of hardkey reading tries                                     | 5               |
| Multiple CPUs                                                       | Yes             |
| Ping timeout (milliseconds)                                         | 2000            |
| Number of ping retries                                              | 0               |
| Mandatory ping                                                      | No              |
| License heart beat (milliseconds)                                   | 5000            |
| REC TCP/IP port                                                     | 6515            |
| E3 Run's wait timeout (milliseconds)                                | 60000           |
| E3 Run                                                              |                 |
| ⊞ REC                                                               |                 |
| COMFilter                                                           |                 |
| IOServer                                                            |                 |
| Exceptions                                                          |                 |
| Details                                                             |                 |
| Description:                                                        | Default value:  |
| Enable muliple CPUs?                                                | Yes             |
| Registry key:                                                       |                 |
| HKEY_LOCAL_MACHINE\SOFTWARE\Elipse Software\E3\E3Server\AllowMultic | CPU             |
|                                                                     |                 |
| Reset detault                                                       | OK Cancel Apply |

**Option to disable multiple CPUs** 

### 3.3 Define a Ping Timeout

It is possible to force E3 Server to quickly detect remote Viewer disconnections, interrupting data increase to be sent to the Viewer, by using the item **Ping timeout** (milliseconds).

The value filled in this field indicates the **ping** timeout in milliseconds.

If the item is not modified, it will be used a default value of 2000ms. If the item is modified, and the variable value is configured as 0 (zero), this **ping** mechanism will be turned off.

The best configuration is always use the lowest possible value allowed by the network. This enables E3 Server to detect Viewer disconnections on the minimum possible time, avoiding excessive message stacking.

| FB Tweak                                                                              |                |  |
|---------------------------------------------------------------------------------------|----------------|--|
|                                                                                       |                |  |
| Item                                                                                  | Value          |  |
| ⊞ Logs                                                                                |                |  |
| E3 Server                                                                             |                |  |
| Number of hardkey reading tries                                                       | 5              |  |
| Multiple CPUs                                                                         | Yes            |  |
| Ping timeout (milliseconds)                                                           | 2000           |  |
| Number of ping retries                                                                | 0              |  |
| Mandatory ping                                                                        | No             |  |
| License heart beat (milliseconds)                                                     | 5000           |  |
| REC TCP/IP port                                                                       | 6515           |  |
| E3 Run's wait timeout (milliseconds)                                                  | 60000          |  |
| E3 Run                                                                                |                |  |
| ■ REC                                                                                 |                |  |
| COMFilter                                                                             |                |  |
|                                                                                       |                |  |
|                                                                                       |                |  |
| Details                                                                               |                |  |
| Description:                                                                          | Default value: |  |
| Ping timeout in milliseconds. Type zero to turn it off.                               | 2000           |  |
| Registry key:<br> HKEY_LOCAL_MACHINE\SOFTWARE\Elipse Software\E3\E3Server\PingTimeout |                |  |
|                                                                                       |                |  |

Option to define a ping timeout

# 3.4 Define Number of Retries in Case of Ping Failure

Defines the number of retries in case of failure of the **ping** command. The default value of this option is 0 (zero, no retry is executed). The allowed values for this option are in the range of 1 and 50 retries. For values above the maximum limit, the maximum allowed value is stored.

| i E3 Tweak                                                                |                |
|---------------------------------------------------------------------------|----------------|
|                                                                           | 1              |
| Item                                                                      | Value          |
| Logs                                                                      |                |
| E3 Server                                                                 |                |
| Number of hardkey reading tries                                           | 5              |
| Multiple CPUs                                                             | Yes            |
| Ping timeout (milliseconds)                                               | 2000           |
| Number of ping retries                                                    | 0              |
| Mandatory ping                                                            | No             |
| License heart beat (milliseconds)                                         | 5000           |
| REC TCP/IP port                                                           | 6515           |
| E3 Run's wait timeout (milliseconds)                                      | 60000          |
| 🗄 E3 Run                                                                  |                |
|                                                                           |                |
| COMFilter                                                                 |                |
|                                                                           |                |
| Exceptions                                                                |                |
| Details                                                                   |                |
| Description:                                                              | Default value: |
| Define number of retries when the ping fails. Set zero to disable retries | 0              |
| Registry key:                                                             |                |
| HKEY_LOCAL_MACHINE\SOFTWARE\Elipse Software\E3\E3Server\PingRetries       |                |
| Reset default                                                             | Cancel Apply   |
|                                                                           |                |

Option to define the number of ping retries

# 3.5 Define Mandatory Ping

Indicates whether **ping** is mandatory (value different from zero) or optional (value equal to zero or omitted). If **ping** is mandatory, the E3 Server automatically disconnects Viewers and Web Viewers not responding to the **ping** command during connection. The default value of this option is 0 (zero).

| ¥ E3 Tweak                                                                             |                |
|----------------------------------------------------------------------------------------|----------------|
| Item                                                                                   | Value          |
|                                                                                        | 1000           |
| E E3 Server                                                                            |                |
| Number of bardkey reading tries                                                        | 5              |
| Multiple CPUs                                                                          | Yes            |
| Pina timeout (milliseconds)                                                            | 2000           |
| Number of ping retries                                                                 | 0              |
| Mandatory ping                                                                         | No             |
| License heart beat (milliseconds)                                                      | 5000           |
| REC TCP/IP port                                                                        | 6515           |
| E3 Run's wait timeout (milliseconds)                                                   | 60000          |
| E3 Run                                                                                 |                |
| I REC                                                                                  |                |
| COMFilter                                                                              |                |
| IOServer                                                                               |                |
| Exceptions                                                                             |                |
| Details                                                                                |                |
| Description:                                                                           | Default value: |
| Establish whether E3Server will only accept connections from computers supporting PING | No             |
| Registry key:                                                                          |                |
| HKEY_LOCAL_MACHINE\\$OFTWARE\Elipse Software\E3\E3Server\PingRequired                  |                |
| Reset default OK                                                                       | Cancel Apply   |

Option to define mandatory ping

# 3.6 Configure License Heartbeat

During license connection from server to Viewer, a keep-alive (or heartbeat) is applied by default. If the Viewer remains some time without responding, its connection is automatically closed. The heartbeat time can be configured on item **License heartbeat (milliseconds)**.

The value filled in this field indicates the heartbeat period in milliseconds.

If the value is 0 (zero), the heartbeat is turned off. If the value is not changed, then it will be considered a default time of five seconds (5000ms). The maximum time the Viewer can remain without sending the heartbeat (that is, the timeout on the server) will always be double the configured heartbeat time.

| E3 Tweak     |                                                            |                 |
|--------------|------------------------------------------------------------|-----------------|
| Item         |                                                            | Value           |
| ⊞ Logs       |                                                            |                 |
| E E3 Server  |                                                            |                 |
| Numbe        | er of hardkey reading tries                                | 5               |
| Multipl      | e CPUs                                                     | Yes             |
| Ping tir     | neout (milliseconds)                                       | 2000            |
| Numbe        | er of ping retries                                         | 0               |
| Manda        | tory ping                                                  | No              |
| Licens       | e heart beat (milliseconds)                                | 5000            |
| REC T        | CP/IP port                                                 | 6515            |
| E3 Ru        | n's wait timeout (milliseconds)                            | 60000           |
| 🗄 E3 Run     |                                                            |                 |
| E REC        |                                                            |                 |
| COMFilter    |                                                            |                 |
|              |                                                            |                 |
| Exception    | \$                                                         |                 |
| Details      |                                                            |                 |
| Description: |                                                            | Default value:  |
| Maximum wa   | aiting time in milliseconds. Type zero to turn it off.     | 5000            |
| Registry key |                                                            |                 |
| HKEY_LOCA    | L_MACHINE\SOFTWARE\Elipse Software\E3\E3Server\LicenseHear | tBeat           |
| Reset defa   | ult                                                        | OK Cancel Apply |

Option to configure license heartbeat

# 3.7 Configure REC TCP/IP Port

It is possible to configure the port number used by REC, by using the item **REC TCP/IP port**.

If this item is not modified, the system will automatically assume default port as 6515.

If this item is modified, the configured value indicates the port number used by REC protocol. Values greater than 1024 and up to 65535 can be used. Values equal to or lower than 1024 are reserved. Null or invalid values enable using port 6515.

| E3 Tweak                                                           |                             |           |       |
|--------------------------------------------------------------------|-----------------------------|-----------|-------|
|                                                                    |                             |           | 1     |
| ltem                                                               |                             |           | Value |
| 🕀 Logs                                                             |                             |           |       |
| E3 Server                                                          |                             |           |       |
| Number of                                                          | f hardkey reading tries     |           | 5     |
| Multiple C                                                         | PUs                         |           | Yes   |
| Ping time                                                          | out (milliseconds)          |           | 2000  |
| Number of                                                          | f ping retries              |           | 0     |
| Mandator                                                           | y ping                      |           | No    |
| License h                                                          | eart beat (milliseconds)    |           | 5000  |
| REC TCF                                                            | /IP port                    |           | 6515  |
| E3 Run's                                                           | wait timeout (milliseconds) |           | 60000 |
| 🗄 E3 Run                                                           |                             |           |       |
| ⊞ REC                                                              |                             |           |       |
| E COMFilter                                                        |                             |           |       |
| E IOServer                                                         |                             |           |       |
| Exceptions                                                         |                             |           |       |
| Details                                                            |                             |           |       |
| Description:                                                       |                             | Default   | alue: |
| Define REC TC                                                      | P/IP port (1024-65535)      | 6515      |       |
| Registry key:                                                      |                             |           |       |
| HKEY_LOCAL_MACHINE\SOFTWARE\Elipse Software\E3\E3Server\REC\IPPort |                             | (PPort    |       |
| Reset default                                                      |                             | OK Cancel | Apply |

Option to configure REC TCP/IP port

# 3.8 Define E3Run's Wait Timeout

It is possible to specify the maximum time, in milliseconds, to quit E3Run, by using the item **E3Run's wait timeout (milliseconds)**.

If the item is not modified, the system automatically assumes a value of 60000ms (one minute).

If the item is modified, the configured value indicates the maximum time, in milliseconds, to stop E3Run. If a value equal to 0 (zero) is informed, then E3Run will be immediately stopped.

| E3 Tweak                                                                  |                |  |  |
|---------------------------------------------------------------------------|----------------|--|--|
|                                                                           | Mahar          |  |  |
|                                                                           | value          |  |  |
|                                                                           |                |  |  |
| El Es Server                                                              | F              |  |  |
| Multiple CPUIa                                                            |                |  |  |
| Dian times t (willing and a)                                              | 2000           |  |  |
| Number of pipe ration                                                     | 2000           |  |  |
| Mandates raise                                                            | U No           |  |  |
| Manualory ping<br>License beat beat (milliseconds)                        | 5000           |  |  |
| BEC TCP/IP port                                                           | 0000<br>CE15   |  |  |
| E2 Pup's wait times at (milliseeeeds)                                     | 60000          |  |  |
|                                                                           | 00000          |  |  |
|                                                                           |                |  |  |
|                                                                           |                |  |  |
|                                                                           |                |  |  |
|                                                                           |                |  |  |
|                                                                           |                |  |  |
| Details                                                                   |                |  |  |
| Description:                                                              | Default value: |  |  |
| Define maximum time in miliseconds                                        | 60000          |  |  |
| Registry key:                                                             |                |  |  |
| HKEY_LOCAL_MACHINE\SOFTWARE\Elipse Software\E3\E3Server\DomainStopTimeout |                |  |  |
|                                                                           |                |  |  |
| Reset default OK                                                          | Cancel Apply   |  |  |
| Ontion to define F2Dunle weit times                                       | +              |  |  |

Option to define E3Run's wait timeout

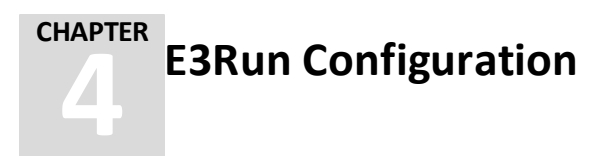

This section contains configurations for E3Run.

#### 4.1 Hide Progress Indicator

It is possible to choose between show or hide E3Run progress window, by using the item **Progress indicator window**.

If this item is not modified, the system automatically assumes that the window must be displayed.

If this item is modified, and the answer to the question **Hide E3Run's progress** window? is **Yes**, the progress window will be hidden; if the answer is **No**, the window will be displayed.

| 🔆 E3 Tweak                                                                 |           |
|----------------------------------------------------------------------------|-----------|
| ltem                                                                       | Value     |
| E Logs                                                                     |           |
| E3 Server                                                                  |           |
| E E3 Run                                                                   |           |
| Progress indicator window                                                  | No        |
| Runtime thread's stack size (megabytes)                                    | 4         |
| Disable 'thread pool'                                                      | No        |
| ⊞ REC                                                                      |           |
| COMFilter                                                                  |           |
| E IOServer                                                                 |           |
| Exceptions                                                                 |           |
| Details                                                                    |           |
| Description Defe                                                           | lt unlung |
| Description: Detau                                                         | it value; |
| niae Eskun's progress window?                                              |           |
| Registry key:                                                              |           |
| HKEY_LOCAL_MACHINE\SOFTWARE\Elipse Software\E3\E3Run\HideProgressIndicator |           |
| Reset default OK Cancel                                                    | Apply     |

Option to hide progress indicator

### 4.2 Define Runtime Thread's Stack Size

The E3 Server stores function calls in a temporary structure at run time called thread stack and, as functions are being processed, they are removed from this stack. Although it is not recommended, the size of this stack can be adjusted using the item **Runtime thread's stack size (megabytes)**. The edit field should have a numerical value that specifies the size of the stack in megabytes to be used.

If this item is not modified, the stack value is fixed on four megabytes. In case the item is modified, a value of 0 (zero) is a special value which means that the Windows default should be used (1MB on more recent versions). Values between one and three allow reducing stack size (not recommended). Values higher than 256 will be limited to 256.

| 🎸 E | 3 Tweak                                                                          |              |
|-----|----------------------------------------------------------------------------------|--------------|
|     | Item                                                                             | Value        |
| Œ   | Logs                                                                             |              |
| Œ   | E3 Server                                                                        |              |
|     | E3 Run                                                                           |              |
|     | Progress indicator window                                                        | No           |
|     | <ul> <li>Runtime thread's stack size (megabytes)</li> </ul>                      | 4            |
|     | Disable 'thread pool'                                                            | No           |
| Œ   | REC                                                                              |              |
| Œ   | COMFilter                                                                        |              |
| Ð   | IOServer                                                                         |              |
| Ð   | Exceptions                                                                       |              |
|     |                                                                                  |              |
| D   | etails                                                                           |              |
| D   | escription: De                                                                   | fault value: |
| T   | ype the stack size in megabytes. Type zero to set default 1MB value (1-256)      |              |
| R   | agistry key:<br>IKEY_LOCAL_MACHINE\SOFTWARE\Elipse Software\E3\E3Run\StackSizeMB |              |
|     | Reset default OK Can                                                             | cel Apply    |

Option to define runtime thread's stack size

#### 4.3 Disable Thread Pool

Disables the E3Run's Thread Pool feature. This option is checked by E3Run only when the process is started. E3Run must be restarted if this option changes.

| 🌣 E3 Tweak                                                             |              |  |
|------------------------------------------------------------------------|--------------|--|
|                                                                        |              |  |
| Item                                                                   | Value        |  |
|                                                                        |              |  |
| ± E3 Server                                                            |              |  |
| E E3 Run                                                               | N            |  |
| Progress indicator window                                              | No           |  |
| Runtime thread's stack size (megabytes)                                | 4            |  |
|                                                                        | NO           |  |
|                                                                        |              |  |
|                                                                        |              |  |
|                                                                        |              |  |
| Details                                                                |              |  |
| Chapter Ver' in order to rup without 'thread peal'                     | Ne           |  |
| choose res in order to run without diread poor                         | NO           |  |
| Registry key:                                                          |              |  |
| HKEY_LOCAL_MACHINE\SOFTWARE\Elipse Software\E3\E3Run\DisableThreadPool |              |  |
| Reset default OK                                                       | Cancel Apply |  |
| Disable Thread Pool                                                    |              |  |

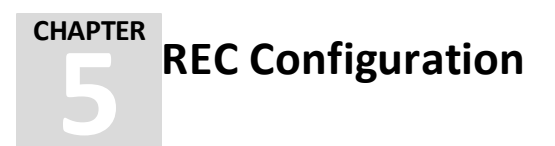

This section contains configurations for REC protocol.

# **5.1 Define Compression Level**

It is possible to enable communication packet compression using REC between E3 Server, Viewer, and Studio, by using the item **Compression level**.

Default value for this item is 0 (zero). If this item is not modified, the system automatically assumes that compression is disabled.

If this item is modified, any value between one and nine enables compression. The recommended value is 6 (six). Any values outside this range disable REC packet compression.

This configuration will be applied only for compression of an E3 Server or a Viewer running on a local machine. E3 Server, as well as Viewer, support packet decompression, regardless of their configurations.

| S Tweak                                                                |          |
|------------------------------------------------------------------------|----------|
| Item                                                                   | Value    |
| 🕀 Logs                                                                 |          |
| E E3 Server                                                            |          |
| 🕀 E3 Run                                                               |          |
| E REC                                                                  |          |
| Compression level                                                      | 0        |
| Connection timeout (milliseconds)                                      | 6000     |
| COMFilter                                                              |          |
|                                                                        |          |
| Exceptions                                                             |          |
| Detrife                                                                |          |
| Details                                                                |          |
| Description: Defaul                                                    | t value: |
| Type compression level of REC packets (1-9). Type zero to turn it off. |          |
| Registry key:                                                          |          |
| HKEY_LOCAL_MACHINE\SOFTWARE\Elipse Software\E3\REC\CompressionLevel    |          |
| Reset default OK Cancel                                                | Apply    |

Option to define compression level

# 5.2 Define ConnectionTimeout

For situations when an E3 Server is starting and protection device's detection is slow, it is possible to control the maximum time that Studio or E3Admin take to connect to the E3 Server. This is done by using the item **Connection timeout** (milliseconds).

The edit field of this item indicates the connection's maximum time, in milliseconds.

When the item is not modified, it assumes a default value of 6000ms (to allow waiting those 5000ms that E3 Server may last by default to detect the protection device).

| ў Е | 3 Tweak                                                                             |               |      |
|-----|-------------------------------------------------------------------------------------|---------------|------|
|     | Item                                                                                | Va            | lue  |
| Ŧ   | Logs                                                                                |               |      |
| Ŧ   | E3 Server                                                                           |               |      |
| Ŧ   | E3 Run                                                                              |               |      |
| Ξ   | REC                                                                                 |               |      |
|     | Compression level                                                                   |               | 0    |
|     | Connection timeout (milliseconds)                                                   |               | 6000 |
| +   | COMFilter                                                                           |               |      |
| Ŧ   | IOServer                                                                            |               |      |
| +   | Exceptions                                                                          |               |      |
| D   | etails                                                                              |               |      |
| D   | escription:                                                                         | Default value | s    |
| T   | ype connection timeout in milliseconds                                              | 6000          |      |
| R   | egistry key:<br>KEY_LOCAL_MACHINE\SOFTWARE\Elipse Software\E3\REC\ConnectionTimeout |               |      |
| 1   |                                                                                     |               |      |

Option to define connection timeout

NOTE: E3Admin repeatedly tries to connect to E3 Server, except when using a shortcut of type E3Admin -option.

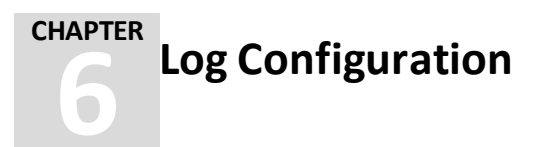

This section contains configurations for E3 logs.

### 6.1 Define Threshold Time for Full Logging Function

It is possible to define the minimum time to log a function on **Full** logs (functions that last less than this time will not be logged). The configuration item is **Threshold** time for logging function (milliseconds).

When this item is not modified, it assumes the default value of 100ms. Modify this item and fill in the edit field to attribute a different time value. A value of 0 (zero) forces all calls to be logged (a very low value may sensitively degrade application performance).

| 🎸 E | E3 Tweak                                                                 | - 0 🔀 |
|-----|--------------------------------------------------------------------------|-------|
|     | ltem                                                                     | Value |
| E   | 3 Logs                                                                   |       |
|     | <ul> <li>Threshold time for logging function (milliseconds)</li> </ul>   | 100   |
|     | Time for locked functions warnings (milliseconds)                        | 30000 |
|     | Interval between REC's statistical log (seconds)                         | 300   |
|     | Filter indicating the tags in 'Storage' section to be recorded in log    |       |
|     |                                                                          |       |
|     | Interval between process statistics                                      |       |
| Œ   | E3 Server                                                                |       |
| Œ   | 3 E3 Run                                                                 |       |
| Œ   | 3 REC                                                                    |       |
| Œ   | 3 COMFilter                                                              |       |
| Œ   | 3 IOServer                                                               |       |
| Œ   | Exceptions                                                               |       |
|     | Details                                                                  |       |
|     | Description Default                                                      | -huer |
|     |                                                                          | aiue: |
|     | Define threshold time in miliseconds. Type zero value to log all calls   |       |
| R   | Registry key:                                                            |       |
| I   | HKEY_LOCAL_MACHINE\SOFTWARE\Elipse Software\E3\Logs\FullLogThresholdMsec |       |
|     | Reset default OK Cancel                                                  | Apply |

Option to define threshold time for logging function

### 6.2 Define Time for Locked Functions Warnings

It is possible to define the time (in milliseconds) that a function must be running so that a warning be generated (**EcoLogWarning**), informing that this function is probably locked. The configuration item is **Time for locked functions warnings** (milliseconds).

A value of 0 (zero) in this edit field disables the option. If it is not zero, the minimum acceptable value is 20000. When this item is not modified, it assumes a default value of 30000ms.

| 🎸 E3 Tweak                                              |                                   | - • •          |
|---------------------------------------------------------|-----------------------------------|----------------|
| Item                                                    |                                   | Value          |
| 🗆 Logs                                                  |                                   |                |
| Threshold time for logging function (mil                | liseconds)                        | 100            |
| Time for locked functions warnings (mi                  | lliseconds)                       | 30000          |
| Interval between REC's statistical log (                | seconds)                          | 300            |
| Filter indicating the tags in 'Storage' se              | ction to be recorded in log       |                |
|                                                         |                                   |                |
| <ul> <li>Interval between process statistics</li> </ul> |                                   |                |
|                                                         |                                   |                |
| E3 Run                                                  |                                   |                |
|                                                         |                                   |                |
|                                                         |                                   |                |
|                                                         |                                   |                |
| Exceptions                                              |                                   |                |
|                                                         |                                   |                |
| Details                                                 |                                   |                |
| Description:                                            |                                   | Default value: |
| Define time in milliseconds (20000 minimum)             | . Type zero value to turn it off  | 30000          |
| Registry key:                                           |                                   |                |
| HKEY_LOCAL_MACHINE\SOFTWARE\Elipse                      | Software E3Logs FullLogWarningMse | :              |
| Reset default                                           | OK                                | Cancel Apply   |

Option to define a time for locked functions warnings

#### 6.3 Define Interval Between REC's Statistical Log

This options allows configuring the frequency, in seconds, of REC protocol statistics' log recording. The default value of this options is 300 (five minutes). A value of 0 (zero) disables periodic log generation, and the minimum accepted value is 10. In case of typing a value between one and nine in this field, E3 then uses 10s.

| ٥ | E3 Tweak                                                                  | - • × |
|---|---------------------------------------------------------------------------|-------|
|   | Item                                                                      | Value |
| E | l Logs                                                                    |       |
|   | Threshold time for logging function (milliseconds)                        | 100   |
|   | Time for locked functions warnings (milliseconds)                         | 30000 |
|   | Interval between REC's statistical log (seconds)                          | 300   |
|   | Filter indicating the tags in 'Storage' section to be recorded in log     |       |
|   | Enable log sections                                                       |       |
|   | Interval between process statistics                                       |       |
| Œ | E3 Server                                                                 |       |
| Œ | E3 Run                                                                    |       |
| Œ | I REC                                                                     |       |
| Œ | COMFilter                                                                 |       |
| Œ | IOServer                                                                  |       |
| Œ | Exceptions                                                                |       |
|   | etails                                                                    |       |
| Г | escription: Default v                                                     | alue: |
|   | Define interval in seconds (minimum 10). Set zero to disable              |       |
| F | egistry key:                                                              |       |
| ſ | HKEY_LOCAL_MACHINE\SOFTWARE\Elipse Software\E3\Logs\RecChannelStatsLogSec |       |
|   | Reset default OK Cancel                                                   | Apply |

Option to define the interval between REC's statistical log

# 6.4 Add Storage Tag Filter

This section allows filtering what Tags are recorded on the log. This is a **String**-type text field, and the asterisk (\*) character can be used at the beginning or at the end of the filtering text, allowing to select several Tags ending or beginning with a certain **String**. The default value of this section is an empty **String**.

| 🎸 E | 3 Tweak                                                                                          | - • 💌 |
|-----|--------------------------------------------------------------------------------------------------|-------|
|     | Item                                                                                             | Value |
|     | Logs                                                                                             |       |
|     | Threshold time for logging function (milliseconds)                                               | 100   |
|     | Time for locked functions warnings (milliseconds)                                                | 30000 |
|     | Interval between REC's statistical log (seconds)                                                 | 300   |
|     | Filter indicating the tags in 'Storage' section to be recorded in log                            | ]     |
|     |                                                                                                  |       |
|     |                                                                                                  |       |
| Ð   | E3 Server                                                                                        |       |
| Ð   | E3 Run                                                                                           |       |
| Ð   | REC                                                                                              |       |
| Ð   | COMFilter                                                                                        |       |
| Ð   | IOServer .                                                                                       |       |
| Ð   | Exceptions                                                                                       |       |
| De  | etails<br>escription: Default v                                                                  | alue: |
|     | Defines the name to be filtered. When inserting part of a name, use '*' at the beginning or at t |       |
| Re  | egistry key:<br>HKEY_LOCAL_MACHINE\SOFTWARE\Elipse Software\E3\Logs\StorageTagFilter             |       |
|     | Reset default OK Cancel                                                                          | Apply |

Option to add a Storage Tag filter

### 6.5 Enable or Disable Log Sections

It is possible to define log sections that will be enabled. Sections can be subdivided into modules, so that it is possible to enable each module separately. Each module has a configuration item with the question **Enable log section/module?**.

If items are not modified, the system automatically assumes that logs will not be created. If items are modified, a **No** answer disables log creation (except for **IOData** section, see **Notes**), and an **Yes** answer enables section log. Modifying a Section value implies in changing all Module values inside that Section.

| 🎸 E | 3 Tweak                                                               | - • × |
|-----|-----------------------------------------------------------------------|-------|
|     | Item                                                                  | Value |
|     | Logs                                                                  |       |
|     | Threshold time for logging function (milliseconds)                    | 100   |
|     | Time for locked functions warnings (milliseconds)                     | 30000 |
|     | Interval between REC's statistical log (seconds)                      | 300   |
|     | Filter indicating the tags in 'Storage' section to be recorded in log |       |
|     | Enable log sections                                                   |       |
|     | Interval between process statistics                                   |       |
| Ð   | E3 Server                                                             |       |
| Ð   | E3 Run                                                                |       |
| Œ   | REC                                                                   |       |
| Œ   | COMFilter                                                             |       |
| Œ   | IOServer .                                                            |       |
| Œ   | Exceptions                                                            |       |
|     |                                                                       |       |
| D   | etails                                                                |       |
| D   | escription: Default v                                                 | alue: |
| R   | egistry key:                                                          |       |
|     | Reset default OK Cancel                                               | Apply |

Option to enable or disable log sections

#### NOTES:

- The IOData section is an exception to this case. Its corresponding item is Disable IOData section. Not changing this item is the same as enabling the section. Changing it by answering No to the question Enable log section/module? disables the section.
- Changing these variables can be performed while E3 is running, and it is applied up to 30 seconds after being executed.

The available log sections are the following:

#### Log sections and their modules

| SECTION      | DESCRIPTION                               |
|--------------|-------------------------------------------|
| DB           | Shows errors on database or data discard  |
|              | operations, as well as the results of     |
|              | operations executed on acquisition and    |
|              | execution threads.                        |
| ImportExport | Log generated by Studio on data importing |
|              | or exporting processes.                   |
| IOData       | Shows data read and written by E3Run.     |
| Playback     | Log generated by E3Playback.              |

| SECTION | DESCRIPTION                                                   |
|---------|---------------------------------------------------------------|
| RECRaw  | Detailed log of REC communications. The                       |
|         | available modules on this section are the                     |
|         | following:                                                    |
|         | <ul> <li>Client: records request packages</li> </ul>          |
|         | • Server: records response packages                           |
| Storage | Allows tracking Storage operations. The                       |
| -       | available modules on this section are the                     |
|         | following:                                                    |
|         | • Dropped: lists all values discarded by the                  |
|         | Storage                                                       |
|         | <ul> <li>Input: lists all variations of Tag values</li> </ul> |
|         | linked to the Storage                                         |
|         | • Stored: displays all values sent by the                     |
|         | Storage to a Database                                         |
| Sync    | Allows following information synchronized                     |
|         | between E3 Server and E3Run (and among                        |
|         | E3 Servers in Hot-Standby). The available                     |
|         | modules on this section are the following:                    |
|         | • Alarm: shows alarm messages generated                       |
|         | by E3Run, which are passed to the alarm                       |
|         | summary kept by E3 Server                                     |
|         | • Vars: shows changes made on E3 Server's                     |
|         | persistent Tags database                                      |
| Track   | Records the life cycle of certain types of                    |
|         | objects, from creation to destruction. The                    |
|         | available modules on this section are                         |
|         | process identifiers: E3Admin, E3Run,                          |
|         | E3Server, IOServer, Studio, and Viewer.                       |
| Undo    | Records system activities of Studio's <b>Undo</b>             |
|         | menu.                                                         |

There are special log sections that record operations executed on a specific thread, as well as their duration. Only operations that last more than a certain time (default value is 100ms) are logged. These logs allow checking when E3 processing becomes slow, almost stopped. The available special log sessions are described next:

• **Full**: Main log gathering general information about E3 Server, E3Run, Studio, and Viewer execution. Available modules are described on the table below.

| MODULE        | DESCRIPTION                                                                                                    |
|---------------|----------------------------------------------------------------------------------------------------|
| AlarmQueue    | Threads for sending alarm events.                                                                                                  |
| DomainManager | E3 Server Domain's state manager thread<br>(opens or closes the active Domain,<br>update a Domain after changes on .dom<br>files). |

#### Available modules for Full logs

| MODULE                    | DESCRIPTION                              |  |
|---------------------------|------------------------------------------|--|
| E3Admin                   | E3Admin's main thread.                   |  |
| E3Runtime                 | E3Run's main thread, allows identifying  |  |
|                           | locks or slowdowns on E3 execution.      |  |
| E3Server                  | E3 Server's main thread.                 |  |
| EventQueue                | E3 Server's threads responsible for      |  |
|                           | sending asynchronous Link events.        |  |
| LicenseManager            | E3 Server's license check thread.        |  |
| RemoteDomain              | E3 Server's threads responsible for      |  |
|                           | managing client connections from         |  |
|                           | Remote Domains.                          |  |
| RemoteDomainsManager      | Thread where management of               |  |
|                           | RemoteDomain sets takes place.           |  |
| ServerControl             | E3 Server's threads responsible for      |  |
|                           | managing a local or remote Domain        |  |
|                           | server.                                  |  |
| ServerControlMonitor      | E3 Server's thread responsible for       |  |
|                           | automatically starting E3Admin for       |  |
|                           | logged in users.                         |  |
| ServerLinkManager         | E3 Server's thread implementing Link     |  |
|                           | management.                              |  |
| ServerSubscriptionManager | Thread managing alarm signature          |  |
|                           | connections.                             |  |
| StandbyAlgorithm          | E3 Server's thread implementing Hot-     |  |
|                           | Standby algorithm decisions.             |  |
| Studio                    | Studio's main thread (interface).        |  |
| UaClient                  | OPC UA client's main thread.             |  |
| Viewer                    | Viewer's main thread (interface), allows |  |
|                           | diagnosing Screen opening time, script   |  |
|                           | execution time, etc.                     |  |

• FullDB: Records operations of E3 database access' threads (generated by E3Run and E3 Server). Available modules are described on the table below.

#### Available modules for FullDB logs

| MODULE        | DESCRIPTION                                                                                   |
|---------------|-----------------------------------------------------------------------------------------------|
| DBAcquisition | Thread that sends application-generated data to queue files (.e3i).                           |
| DBExec        | Thread that removes operations from queue files (.e3o) and executes commands on the database. |
| OCIThread     | OCI's (Oracle Call Interface) thread.                                                         |

• FullIO: Records activities on IOServer's threads. Available modules are described on the table below.

| Available | modules | for | FullIO | logs |
|-----------|---------|-----|--------|------|
|-----------|---------|-----|--------|------|

| MODULE   | DESCRIPTION                               |
|----------|-------------------------------------------|
| CallBack | Thread for sending data collected by a    |
|          | driver to E3Run.                          |
| Driver   | Thread running a driver.                  |
| IOServer | IOServer's main thread, which receives    |
|          | driver configuration and requests sent by |
|          | E3Run.                                    |

• **FullPower**: Records activities on E3PowerEngine's threads. Available modules are described on the table below.

| MODULE            | DESCRIPTION                                                                         |
|-------------------|-------------------------------------------------------------------------------------|
| LoadShedding      | Module responsible for Load Shedding<br>Electric Study calculations.                |
| PowerEngine       | Elipse Power's main module,<br>responsible for handling E3 requests.                |
| PowerFlow         | Module responsible for Power Flow<br>Electric Study calculations.                   |
| Send              | Module responsible for sending results generated by several Electric Studies to E3. |
| TopologyProcessor | Module responsible for Topology<br>Processor Electric Study calculations.           |

#### Available modules for FullPower logs

• FullREC: Records operations executed on REC-managed threads. Available modules are described on the table below.

#### Available modules for FullREC logs

| MODULE    | DESCRIPTION                              |
|-----------|------------------------------------------|
| RECServer | Server thread for a REC connection(on E3 |
|           | Server).                                 |

• **PowerEngine**: Records activities on PowerEngine's threads. Available modules are described on the table below.

#### Available modules for PowerEngine logs

| MODULE | DESCRIPTION                       |
|--------|-----------------------------------|
| Input  | Thread with input information for |
|        | Measurements and Measurement      |
|        | Sources.                          |

| MODULE      | DESCRIPTION                            |
|-------------|----------------------------------------|
| LoadShed    | Thread with information about the Load |
|             | Shedding module.                       |
| Output      | Thread with output information for     |
|             | Measurements and Measurement           |
|             | Sources.                               |
| PowerEngine | Thread with global information about   |
| -           | PowerEngine.                           |

NOTE: Module configuration only has precedence over section configuration.

#### 6.6 Interval Between Process Statistics

This section allows configuring time options for recording process statistics. The available options in this section are described on the next table.

| 🎸 E | 3 Tweak                                                               | - • 💌 |
|-----|-----------------------------------------------------------------------|-------|
|     | tem                                                                   | Value |
|     |                                                                       | Value |
|     | Threshold time for logging function (milliseconds)                    | 100   |
|     | Time for locked functions warnings (milliseconds)                     | 30000 |
|     | Interval between REC's statistical log (seconds)                      | 300   |
|     | Filter indicating the tags in 'Storage' section to be recorded in log |       |
|     | Enable log sections                                                   |       |
|     | Interval between process statistics                                   |       |
| Œ   | E3 Server                                                             |       |
| Œ   | E3 Run                                                                |       |
| Œ   | REC                                                                   |       |
| Œ   | COMFilter                                                             |       |
| Œ   | IOServer .                                                            |       |
| Œ   | Exceptions                                                            |       |
|     |                                                                       |       |
| _ D | etails                                                                |       |
| D   | escription: Default v                                                 | alue: |
| Г   |                                                                       |       |
|     |                                                                       |       |
| R   | egistry key:                                                          |       |
|     |                                                                       |       |
|     |                                                                       |       |
|     | Reset default OK Cancel                                               | Apply |

Interval between process statistics

| MODULE        | DESCRIPTION                                |  |
|---------------|--------------------------------------------|--|
| E3Admin       | Configures the interval between            |  |
|               | E3Admin's process statistics. The default  |  |
|               | value of this options is 60.               |  |
| E3PowerEngine | Configures the interval between            |  |
|               | E3PowerEngine's process statistics. The    |  |
|               | default value of this options is 60.       |  |
| E3Run         | Configures the interval between E3Run's    |  |
|               | process statistics. The default value of   |  |
|               | this options is 60.                        |  |
| E3Server      | Configures the interval between            |  |
|               | E3Server's process statistics. The default |  |
|               | value of this options is 60.               |  |
| E3UaClient    | Configures the interval between            |  |
|               | E3UaClient's process statistics. The       |  |
|               | default value of this option is 60.        |  |
| IOServer      | Configures the interval between            |  |
|               | IOServer's process statistics. The default |  |
|               | value of this options is 300.              |  |
| Studio        | Configures the interval between Studio's   |  |
|               | process statistics. The default value of   |  |
|               | this options is 60.                        |  |
| Viewer        | Configures the interval between Viewer's   |  |
|               | process statistics. The default value of   |  |
|               | this options is 60.                        |  |

#### Options for interval between process statistics

NOTE: For all modules, a value of 0 (zero) disables statistical recording. Using a value between one and nine forces E3 to use a value of 10. All values are in seconds.

COMFilter Configuration

This section contains configurations for COM filter.

### 7.1 Enable Filter

E3Run implements a COM call filter aiming to avoid reentrant calls. This filter by default is disabled and to enable it (recommended only in systems that present errors or locks without an apparent cause), users can modify the item **Filter enabling**.

If this item is modified, the **Yes** answer to the question **Enable COM messages' filter?** enables the filter; a **No** answer disables the filter.

This configuration is read from the Registry only when E3Run is started. Therefore, when changing the Registry E3 must be restarted.

On E3's **Full** log it is possible to check for reentrant COM calls, for debugging purposes.

| S Tweak                                                            |               |       |
|--------------------------------------------------------------------|---------------|-------|
| Item                                                               | Va            | lue   |
| E Logs                                                             |               |       |
|                                                                    |               |       |
| 🖽 E3 Run                                                           |               |       |
| ⊞ REC                                                              |               |       |
| COMFilter                                                          |               |       |
| <ul> <li>Filter enabling</li> </ul>                                |               | No    |
| E IOServer                                                         |               |       |
| Exceptions                                                         |               |       |
| Details                                                            | Default value |       |
| Eaching COM manager of Plans                                       |               |       |
| Enable COM messages hiter?                                         | INO           |       |
| Registry key:                                                      |               |       |
| HKEY_LOCAL_MACHINE\SOFTWARE\Elipse Software\COMFilter\EnableFilter |               |       |
| Reset default OK                                                   | Cancel        | Apply |
| Option to enable COM messages' filter                              |               |       |

IOServer Configuration

This section contains configurations for IOServer.

### 8.1 Type Watchdog Timeout

IOServer has a watchdog mechanism, which monitors calls performed by E3Run. If any of these calls last longer than one minute (default value), then the following actions will be taken:

- An error message is recorded on E3 log
- The IOServer process is immediately terminated, causing the DCOM call from E3Run (or from Studio) to fail, probably creating a new process for IOServer

A value of 0 (zero) in the field **'Watchdog' timeout (seconds)** disables the watchdog. Possible values for this option are in the range between 10 and 3600.

| 🎯 E3 Tweak                                                              |              |
|-------------------------------------------------------------------------|--------------|
| Item                                                                    | Value        |
| E Logs                                                                  |              |
| E3 Server                                                               |              |
| E3 Run                                                                  |              |
| ■ REC                                                                   |              |
| COMFilter                                                               |              |
| IOServer                                                                |              |
| <ul> <li>Watchdog' timeout (seconds)</li> </ul>                         | 60           |
| Exceptions                                                              |              |
| Details                                                                 |              |
| Description: De                                                         | fault value: |
| Define timequit in escende (10-2600). Type zero to ture it off          |              |
|                                                                         | ,            |
| Registry key:                                                           |              |
| HKEY_LOCAL_MACHINE\SOFTWARE\Elipse Software\E3\IOServer\StallTimeoutSec |              |
| Reset default OK Can                                                    | cel Apply    |

#### Option to type Watchdog timeout

**Exception Configuration** 

This section contains configurations for E3 exceptions.

### 9.1 Disable Windows Exception Handling by E3

Disables Windows exception handling by E3. If this option is enabled (value different from zero), Windows exceptions generated at run time (E3Run) or database threads are not handled by E3, and therefore not registered in the log, and also terminate the execution of these processes. Disabling this option (default value) enables E3 to write Windows exceptions to the log.

| 🎯 E3 Tweak                                                                                      |                |
|-------------------------------------------------------------------------------------------------|----------------|
| Item                                                                                            | Value          |
| 🗄 Logs                                                                                          |                |
| E3 Server                                                                                       |                |
| 🖽 E3 Run                                                                                        |                |
| ⊞ REC                                                                                           |                |
| COMFilter                                                                                       |                |
| ⊞ IOServer                                                                                      |                |
| Exceptions                                                                                      |                |
| <ul> <li>Disable Windows exception handling by E3</li> </ul>                                    | No             |
|                                                                                                 |                |
| Details                                                                                         |                |
| Description:                                                                                    | Default value: |
| Choose 'Yes' to disable Windows exception handling by E3                                        | No             |
| Registry key:<br>HKEY_LOCAL_MACHINE\SOFTWARE\Elipse Software\E3\WindowsExceptionCapture\Disable |                |
| Reset default OK C                                                                              | ancel Apply    |

**Disable Windows exception handling** 

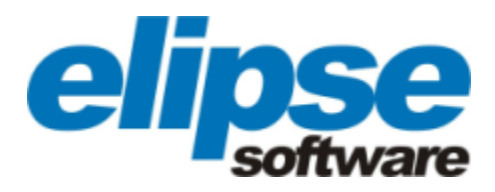

Headquarters Rua 24 de Outubro, 353 - 10º andar 90510-002 Porto Alegre RS Phone: +55 (51) 3346-4699 Fax: +55 (51) 3222-6226 E-mail: elipse@elipse.com.br

Taiwan 9F., No.12, Beiping 2nd St., Sanmin Dist. 807 Kaohsiung City - Taiwan Phone: +886 (7) 323-8468 Fax: +886 (7) 323-9656 E-mail: evan@elipse.com.br USA 2501 Blue Ridge Road, Suite 250 Raleigh - NC - 27607 USA Phone: +1 (252) 995-6885 Fax: +1 (252) 995-5686 E-mail: info@elipse-software.com

Check our website for information about a representative in your city or country.

www.elipse.com.br

kb.elipse.com.br

elipse@elipse.com.br

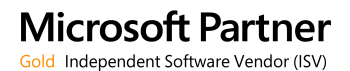

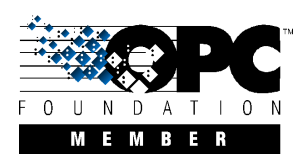